## PİYASA İZLEME EKRANI, EBROKER UYGULAMASI İLE EMİR İLETİMİ

1. Artık alım satım işlemlerinizi gerçekleştirmeye hazırsınız. Sizlere "ücretsiz olarak sunduğumuz piyasa izleme ekranına" ulaşmak için İnternet Bankacılığında menkul hesabınızın içinde bulunan "E-Broker İşlemleri" butonunu tıklayınız.

| NG 絶 BANH                                 | ζ                                                      |                                                       |                                                                | Ау                                       | /arlar & Profil   🤅 Çıkış 🜔       |
|-------------------------------------------|--------------------------------------------------------|-------------------------------------------------------|----------------------------------------------------------------|------------------------------------------|-----------------------------------|
|                                           |                                                        |                                                       | Finansal Durumum                                               | Transfer / Ödemeler                      | Yatırım İşlemleri Başvur          |
|                                           |                                                        | Menkul Hesap                                          | 0 10136077 10                                                  | 64.609,89 TL                             | ~                                 |
| Bilgisayarınıza e-<br>indirebilir; kurulu | Broker kurarak, "Hisse S<br>m adımları ve emir iletimi | Senedi & VIOP" işlemlerini<br>hakkında destek ve deta | izi bu uygulamadan da<br>ylı bilgiye <mark>buradan</mark> ulaş | gerçekleştirebilirsiniz<br>şabilirsiniz. | . Uygulamayı <mark>buradan</mark> |
| Menkul Hesap                              |                                                        | Kullanılabilir Bak                                    | kiye 164.609,89 T                                              | 'L Hisse İş                              | şlemleri                          |
| 10136077<br>MERKEZ<br>Hesap Ayarları      |                                                        | Toplam Portföy                                        | 687.155,19                                                     | E-Broke<br>Para Gö                       | er İşlemleri                      |
|                                           |                                                        |                                                       |                                                                |                                          | eminatları                        |
| ortföy Özeti                              |                                                        |                                                       |                                                                |                                          |                                   |
| Özet Bilgiler                             | T (7 / 5)                                              | T+                                                    | 1 (8 / 5)                                                      | T+2 (9 / 5                               | 5)                                |
| Bakiye                                    |                                                        | 257.579,71 TL                                         | 164                                                            | 4.609,89 TL                              | 164.609,89 TL                     |
| Hisse Değeri                              |                                                        | 447.057,30 TL                                         | 52:                                                            | 2.545,30 TL                              | 522.545,30 TL                     |

2. Karşınıza java tabanlı çalışan "Matriks" piyasa izleme ekranı gelecektir. Standart olarak sunulan bu ekran bilgisayarınıza indirmiş olduğunuz eBroker uygulaması ile entegre bir şekilde çalışmaktadır ve bu ekran aracılığı ile ilk kademede yer alan alış-satış fiyatlarını borsa ile eş zamanlı olarak takip edebileceksiniz. Eğer Java Matriks ekranı açılmıyor ise, bilgisayarınızda java programının güncel sürümümün olduğundan emin olunuz. Aksi taktirde java programımın güncel sürümünü bilgisayarınıza yüklemeniz gerekecektir. Dilerseniz ilgili ücret karşılığında ilk "5 kademe fiyat derinliği" görebileceğiniz ekranları, bilgisayarınızın masa üstüne kurulabilecek "Matriks Trader" uygulamasını kullanabilirsiniz. Bunun için şubenize başvurmanız gerekmektedir.

Artık hisse senedi ve VIOP işlemleri parmağınızın ucunda. ING Bank İnternet Bankacılığı aracılığı ile "Vadesiz TL" hesabınızdan "Menkul Hesabınıza" para transferi gerçekleştirerek işlemlerinize başlayabilirsiniz.

| E  | 🤪 JavaMatriks ING Bank Veri İzleme Başlangıç Ekranı - Internet Explorer 📃 💷 |          |          |            |          |         |         |                      |             |              |         |        |       |           |                   |         |           |             |            |          |           |                 |
|----|-----------------------------------------------------------------------------|----------|----------|------------|----------|---------|---------|----------------------|-------------|--------------|---------|--------|-------|-----------|-------------------|---------|-----------|-------------|------------|----------|-----------|-----------------|
| 10 | https:/                                                                     | //intern | etsubesi | ingbank.c  | om.tr/We | bApplic | ation.l | JI/Matriks           | /Javamatrik | s.aspx?ID=I6 | 7297258 | kCusto | omerľ | Number=12 | 2707 <i>8</i> .Se | ssionID | =E786E21  | 6-709C      | -4F69-92E7 | -5 🔒 ING | BANK A.S. | [TR]            |
|    |                                                                             |          |          |            |          |         |         |                      |             |              |         |        |       |           |                   |         |           |             |            |          |           |                 |
|    |                                                                             |          |          |            |          |         |         |                      |             |              |         | _      |       |           |                   |         |           |             |            |          |           |                 |
|    | JAVAL                                                                       | mat      | riks     | 苹 📄 🖪 🛛    | ST50-BUY | υκ 🖵    |         | A 🗱 📙                | CSEL        |              | -       | AL     | S     | AT 🖘 📩    | 4 🐹 💥             | : 🐼 <   | ) 🛛 Yardı | m <b>00</b> | :21:06     |          |           |                 |
|    |                                                                             |          |          |            |          |         |         |                      |             |              |         |        |       |           |                   |         |           |             |            |          |           |                 |
|    | Sembol                                                                      | Yön      | Son      | Alış       | Satış    | %G.Fa   | G.Far   | Ağ. Ort.             | Adet        | G.Hacim      | Sembo   | l Yör  | i S   | on Alı    | ş Si              | atış 🤷  | ‰G.Fark ( | 5.Fark      | Ağ. Ort.   | Adet     | G.Hacim   | - A             |
|    | AEFES                                                                       | •        | 0,00     | 0,00       | 0,00     | 0,00    | 0,00    | 0,00                 | 0           | 0            | IHLAS   |        | -     | 0,00      | 0,00              | 0,00    | 0,00      | 0,00        | 0,00       | 0        |           | 0               |
|    | AKEND                                                                       |          | 0,00     | 0,00       | 0,00     | 0,00    | 0,00    | 0,00                 | 0           | 0            | IHLAS   |        | •     | 0,00      | 0,00              | 0,00    | 0,00      | 0,00        | 0,00       | 0        |           | 쁭               |
|    | AKCRT                                                                       |          | 0,00     |            | 0,00     | 0,00    | 0,00    | 0,00                 | 0           | 0            | ISCYO   |        |       | 0,00      | 0,00              | 0,00    | 0,00      | 0,00        | 0,00       | 0        |           | ÷               |
|    | AKSA                                                                        |          | 0,00     | 0,00       | 0,00     | 0,00    | 0,00    | 0,00                 | 0           | 0            | IZMDC   |        |       | 0.00      | 0,00              | 0,00    | 0.00      | 0,00        | 0,00       | 0        |           | ÷.              |
|    | ALARK                                                                       | 1        | 0.00     | 0.00       | 0.00     | 0.00    | 0.00    | 0.00                 | 0           | 0            | KCHOL   |        |       | 0.00      | 0.00              | 0.00    | 0.00      | 0.00        | 0.00       | 0        |           | Ō               |
|    | ANACM                                                                       | Ť        | 0,00     | 0,00       | 0,00     | 0,00    | 0,00    | 0,00                 | 0           | 0            | KIPA    |        | -     | 0,00      | 0,00              | 0,00    | 0,00      | 0,00        | 0,00       | 0        |           | 0               |
|    | ARCLK                                                                       |          | 0,00     | 0,00       | 0,00     | 0,00    | 0,00    | 0,00                 | 0           | 0            | KRDME   | > 🔰    | -     | 0,00      | 0,00              | 0,00    | 0,00      | 0,00        | 0,00       | 0        |           | 0               |
|    | ASELS                                                                       | -        | 0,00     | 0,00       | 0,00     | 0,00    | 0,00    | 0,00                 | 0           | 0            | MGROS   | 5 🚽    | -     | 0,00      | 0,00              | 0,00    | 0,00      | 0,00        | 0,00       | 0        |           | 0               |
|    | AYGAZ                                                                       | -        | 0,00     | 0,00       | 0,00     | 0,00    | 0,00    | 0,00                 | 0           | 0            | MNDRS   | i 🚽    | •     | 0,00      | 0,00              | 0,00    | 0,00      | 0,00        | 0,00       | 0        |           | 0               |
|    |                                                                             |          |          |            |          |         |         |                      |             |              | NETAS   |        | •     | 0,00      | 0,00              | 0,00    | 0,00      | 0,00        | 0,00       | 0        |           | 0 =             |
|    |                                                                             |          |          |            |          | 0.00    | 0.00    | 0.00                 |             |              | NTHOL   |        | •     | 0,00      | 0,00              | 0,00    | 0,00      | 0,00        | 0,00       | 0        |           | 0               |
|    | DUHUL                                                                       |          | 0,00     | 0,00       | 0,00     | 0,00    | 0,00    | 0,00                 | U           | 0            | PEIKM   |        |       | 0,00      | 0,00              | 0,00    | 0,00      | 0,00        | 0,00       | U        |           | <u><u> </u></u> |
|    | SCTLC                                                                       |          | 0,00     | 0,00       | 0,00     | 0,00    | 0,00    | 0,00                 | 0           | 0            | FALO    |        | •     | 0,00      | 0,00              | 0,00    | 0,00      | 0,00        | 0,00       | U        |           | *               |
|    | <u>cence</u>                                                                | -        | 0,00     | 0,00       | 0,00     | 0,00    | 0,00    | 0,00                 |             |              | SANKO   |        |       | 0,00      | 0,00              | 0,00    | 0,00      | 0,00        | 0,00       | 0        |           | ÷.              |
|    | ENKAT                                                                       |          | 0.00     | 0.00       | 0.00     | 0.00    | 0.00    | 0.00                 | 0           | 0            | STSF    |        |       | 0.00      | 0.00              | 0.00    | 0.00      | 0.00        | 0,00       | 0        |           | ÷.              |
|    | EREGL                                                                       | 1        | 0.00     | 0.00       | 0.00     | 0.00    | 0.00    | 0.00                 | 0           | 0            | TCELL   |        |       | 0.00      | 0.00              | 0.00    | 0.00      | 0.00        | 0.00       | 0        |           | Ō               |
|    | FINBN                                                                       | Ť        | 0,00     | 0,00       | 0,00     | 0,00    | 0,00    | 0,00                 | 0           | 0            |         |        | _     |           |                   |         |           |             |            |          |           | _               |
|    | FROTO                                                                       |          | 0,00     | 0,00       | 0,00     | 0,00    | 0,00    | 0,00                 | 0           | 0            | TOASO   |        | -     | 0,00      | 0,00              | 0,00    | 0,00      | 0,00        | 0,00       | 0        |           | 0               |
|    | GARAN                                                                       | -        | 0,00     | 0,00       | 0,00     | 0,00    | 0,00    | 0,00                 | 0           | 0            | TRKCM   |        | -     | 0,00      | 0,00              | 0,00    | 0,00      | 0,00        | 0,00       | 0        |           | 0               |
|    | GLYHO                                                                       | -        | 0,00     | 0,00       | 0,00     | 0,00    | 0,00    | 0,00                 | 0           | 0            | TUPRS   |        | •     | 0,00      | 0,00              | 0,00    | 0,00      | 0,00        | 0,00       | 0        |           | 0               |
|    | GOLDS                                                                       | •        | 0,00     | 0,00       | 0,00     | 0,00    | 0,00    | 0,00                 | 0           | 0            | ULKER   |        | -     | 0,00      | 0,00              | 0,00    | 0,00      | 0,00        | 0,00       | 0        |           | 0               |
|    | GSDHO                                                                       | -        | 0,00     | 0,00       | 0,00     | 0,00    | 0,00    | 0,00                 | 0           | 0            | VESTL   |        | -     | 0,00      | 0,00              | 0,00    | 0,00      | 0,00        | 0,00       | 0        |           | 0               |
|    | HURGZ                                                                       |          | 0,00     | 0,00       | 0,00     | 0,00    | 0,00    | 0,00                 | U           | 0            | TAZIL   | -      | -     | 0,00      | 0,00              | 0,00    | 0,00      | 0,00        | 0,00       | U        |           | <b>U</b> -      |
|    | TRONK                                                                       |          | 0,00     | 0,00       | 0,00     | 0,001   | 0,00    | 0,00                 | U UI        |              | 21°     |        |       | I         |                   |         |           |             |            |          |           |                 |
|    | Sembol                                                                      | Yön      | Son      | G.Fa       | irk %G   | .Fark   | G.Düş   | sük G.1              | füksek      | G.Hacim      | Sem     | bol 🔤  | Yön   | Alış      | Satis             | 9/0     | G.Fark    | Acikl       | ama Yön    | Son      | G.Fark    | %G.F            |
|    | XU100                                                                       |          | 71.991   | (,94 -1.09 | 6,71     | -1,50   | 71.99   | 91,94 73<br>72 55 89 | 3.173,56 2. | 511.256.75   | EUR     | USD    | +     | 0,0000    | 0,00              | 000     | 0,00      |             |            |          |           |                 |
|    | XUU50                                                                       |          | 69.149   | 42 -1.10   | 0,39     | -1,57   | 69.14   | 19,42 70             | 1.340,14 2. | 280.824.90   | EUR     | JPY    | +     | 0,000     | 0,0               | 000     | 0,00      |             |            |          |           |                 |
|    | XIIIIM                                                                      |          | 72.083   | 1.52 -1.02 | 8.55     | -1.41   | 72.08   | 33.52 73             | 199.21 2.   | 797.909.85   | GBP     | USD    | +     | 0,00000   | 0,000             | )00     | 0,00      |             |            |          |           |                 |
|    | •                                                                           |          |          |            |          |         |         |                      |             |              | USD     | CHF    | -     | 0,000000  | 0,0000            | 000     | -1,17     | CAC 4       | 0 Ind 🛛 🦊  | 0,00     | 0,00      | 0,00            |
|    | Sembol                                                                      | A        | iş 🗌     | Satış      | G.Fark   | %G.Fa   | r G.    | Düşük                | G.Yüksek    |              |         | JPY    | +     | 0,000     | 0,0               | 000     | 0,00      |             |            |          |           |                 |
|    | SUSD                                                                        | 2        | 2,0370   | 2,0380     | -0,0100  | -0,4    | 9       | 2,0365               | 2,05        | 25           | XAC     |        |       | 0,00      | 0.0               | ,00     | 0,00      |             |            |          |           |                 |
|    | SEURO                                                                       | 2        | 2,7820   | 2,7840     | 0,0095   | i 0,3   | 4       | 2,7735               | 2,79        | 25           | 1 400   | 050    | -     | 3,000     | 0,0               | ,00     | 0,00      |             |            |          |           |                 |
|    |                                                                             |          |          |            |          |         |         |                      |             |              |         |        |       |           |                   |         |           |             |            |          |           |                 |
|    |                                                                             |          |          |            |          |         |         |                      |             |              |         |        |       |           |                   |         |           |             |            |          |           |                 |
|    |                                                                             |          |          |            |          |         |         |                      |             |              |         |        |       |           |                   |         |           |             |            |          |           |                 |

3. Alış işlemi için ekranın üst bölümünde bulunan "AL" butonunu, satış işlemi için ise "SAT" butonunu kullanabilirsiniz. Yapmak istediğiniz işleme göre "AL" ya da "SAT" butonlarından birini tıkladığınızda bilgisayarınıza önceden yüklemiş olduğunuz eBroker uygulaması otomatik olarak aktif hale gelecektir ve karşınıza eBroker uygulamasının ana ekranını çıkacaktır. Bu adımdan sonra artık internet bankacılığından çıkış yapsanız dahi hem Java Matriks ekranınız hem de eBroker uygulamanız 1 saat boyunda hiçbir işlem yapmasanız dahi aktif olarak her an emir gönderilebilecek şekilde çalışmaya devam edecektir. 1 saatlik süre sonunda eğer Java Matriks ekranını hiç kullanmadıysanız ekran otomatik olarak kapanacaktır.

| 🔖 12707-I6729725 eBroker     | Hesap İşlemleri - Alındı     | I.       |         |                |                |               | • <b>×</b> |  |  |
|------------------------------|------------------------------|----------|---------|----------------|----------------|---------------|------------|--|--|
| Anlık Portföy Günlük İşlemle | er   Ekstre   Portföy/Top    | olu Emir | Varsayı | an Miktar 🛛 VI | OP İşlemleri 🛛 |               |            |  |  |
| Menkul Kıymet Toplamı : 0,00 |                              |          |         |                |                |               |            |  |  |
| Hesap Ozet                   | Mesap Uzeti : 12/0//16/29/25 |          |         |                |                |               |            |  |  |
|                              |                              |          |         | -              | Overall        |               | 1 76       |  |  |
| TL \$ €                      |                              |          |         |                | overail.       |               | 1,70       |  |  |
| Hesa Tür Menkul              | Adet                         | Fi       | vat     | 1              | utar           |               |            |  |  |
|                              | nuci                         |          | Jac     | •              | utur           |               | - 6        |  |  |
|                              |                              |          |         |                |                |               |            |  |  |
|                              |                              |          |         |                |                |               |            |  |  |
|                              |                              |          |         |                |                |               |            |  |  |
|                              |                              |          | r       |                |                |               |            |  |  |
|                              |                              |          |         |                |                |               |            |  |  |
|                              |                              |          |         |                |                |               |            |  |  |
|                              |                              |          |         |                |                |               |            |  |  |
|                              |                              |          |         |                |                |               |            |  |  |
|                              |                              |          |         |                |                |               |            |  |  |
|                              |                              |          |         |                |                |               |            |  |  |
|                              |                              |          |         |                |                |               |            |  |  |
|                              |                              |          |         |                |                |               |            |  |  |
|                              |                              |          |         |                |                |               | ····       |  |  |
|                              | 1                            |          |         |                |                |               |            |  |  |
| Cari Bakiye                  |                              | 1 76     | T1 Cari | Bakiye         |                | 1             | 76         |  |  |
| T2 Cari Bakiye               |                              | 1.76     | Hisse T | oplami         |                |               | .00        |  |  |
| Overall                      |                              | 1,76     | T1 Ove  | rall           |                | 1             | ,76        |  |  |
| T2 Overall                   |                              | 1,76     | Müsteri | Kredi Limit    | i              | C             | ,00        |  |  |
| Alim Satim Neti              |                              | 0,00     | Güniçi  |                |                |               | G          |  |  |
| Güniçi İslem Limiti          |                              | 1,76     | Normal  |                |                |               | N          |  |  |
| Islem Limiti                 |                              | 1,76     | Fon     |                |                |               | F          |  |  |
| Fonlama Islem Limiti         |                              | 1,76     | Kredili |                |                |               | K 🔻        |  |  |
|                              |                              |          |         |                | _              |               |            |  |  |
|                              |                              |          |         |                | P <u>o</u>     | rttoyu Gunce  | lle        |  |  |
| VIOP Emir Bilgisi Alındı     |                              |          |         |                | FT OV FY M     | ENÜ CTKTS V*A | V*SAT      |  |  |
| Tor enin organ Annun         |                              |          |         | AL DAT         |                |               |            |  |  |

4. İster eBroker uygulama ekranının sağ alt köşesinde bulunan "AL" – "SAT" kısa yol alanlarını kullanarak, ister Java Matriks ekranında yer alan "AL" – "SAT" butonlarını kullanarak alım satım pencerelerini açabilirsiniz. Yapmanız gereken tek şey işlem yapmak istediğiniz hisse senedinin kodunu ve fiyatını yazıp tamam tuşunu ile emrinizi borsaya iletmek.

| IISSE AL 🖻 🛎    | <b>12707-167</b>                                                                                                    | 29725 HISSE SAT                                                                                                    |
|-----------------|----------------------------------------------------------------------------------------------------|----------------------------------------------------------------------------------------------------|
| -               | İşlem Türü                                                                                                    | NORMAL 💌                                                                                                    |
| •               | Hisse Senedi                                                                                                    | ACSEL 💽 P 🔖                                                                                                    |
| -               | Fiyat (TL)                                                                                                    | 28,00 💽 🗖 Açığı                                                                                                    |
| 1               | Miktar (Lot)                                                                                                    | 1                                                                                                    |
| -               | Seans                                                                                                    | 1.Seans 💌                                                                                                    |
| 2 🔻 2013 💌      | Tarih                                                                                                    | 06 💌 12 💌 2013 💌                                                                                                    |
| <b>28,10</b> TL | Emir Tutarı                                                                                                    | 28,00 TL                                                                                                    |
| KPY 🔲 AFE/KAFE  |                                                                                                    | 🔳 KİE 🔳 KPY 🔳 AFE/KAFE                                                                                                    |
| ç 🗸 Tamam       | 💿 AL 💿 SAT                                                                                                    | 🗙 Vazgeç) 🗸 Tamam                                                                                                    |
|                 |                                                                                                    |                                                                                                    |
|                 | Image: second second secon | Isse AL   Image: second second seco |

5. eBroker uygulaması içerisinde hesabınızla ilgili bütün ayrıntıları bulabilir, günlük işlemleriniz görüntüleyebilir, VIOP işlemlerinizi ve pozisyonlarınızı takip edebilirsiniz. VIOP alım-satım ekranlarına ulaşmak için ise ekranın sağ alt köşesinde yer alan "V\*AL" ve "V\*SAT" kısa yollarını kullanabilirsiniz. İşlem yönünüzü belirleyin, sözleşme türünüzü seçin ve işlem miktarınızı belirleyin. Sonrasında yapmanız gereken "Tamam" tuşu ile emrinizi borsaya iletmek.

| VIOP EMIR GIRIŞİ<br>ENDEKS VADELİ İŞLEM AP (EFAN)                                   |                                                                                                    |  |  |  |  |  |  |
|-------------------------------------------------------------------------------------|----------------------------------------------------------------------------------------------------|--|--|--|--|--|--|
| Sözleşme Vadeli 💌 XU03                                                              | 30 F_XU0301213S0 -                                                                                            |  |  |  |  |  |  |
| Hesap 12707                                                                         | <ul> <li>Kalanı Pasife Yaz C Kalanı İptal Et</li> <li>Gerçekleşmezse İptal Et</li> <li>Şarta Bağlı</li> </ul> |  |  |  |  |  |  |
| <ul> <li>Limit Fiyat: 74,800</li> <li>Piyasa</li> <li>Kapanış Fiyatından</li> </ul> | <ul> <li>Seanslık Emir</li> <li>İptal Edilene Kadar Geçerli</li> <li>Tarihli</li> </ul>                       |  |  |  |  |  |  |
| Miktar 1<br>Emir Tutarı : 7480 TL<br>• Alış • Satış                                 |                                                                                                    |  |  |  |  |  |  |
|                                                                                     | 🗙 Vazgeç) 🗸 Tamam)                                                                                            |  |  |  |  |  |  |

| VIOP EMIR GIRIŞI<br>ENDEKS VADELİ İŞLEM AP (EFAN)                   |                                                                                                    |  |  |  |  |  |  |
|---------------------------------------------------------------------|----------------------------------------------------------------------------------------------------|--|--|--|--|--|--|
| Sözleşme Vadeli 💽 XU03                                              | 30 F_XU0301213S0 💌                                                                                                   |  |  |  |  |  |  |
| Hesap <u>12707</u><br>Pozisyon -                                    | <ul> <li>Kalanı Pasife Yaz</li> <li>Kalanı İptal Et</li> <li>Gerçekleşmezse İptal Et</li> <li>Şarta Bağlı</li> </ul> |  |  |  |  |  |  |
| © Limit Fiyat: <mark>74,800 ▼</mark><br>Piyasa © Kapanış Fiyatından | <ul> <li>Seanslık Emir</li> <li>İptal Edilene Kadar Geçerli</li> <li>Tarihli</li> </ul>                              |  |  |  |  |  |  |
| Miktar 1<br>Emir Tutarı : 7480 TL<br>• Alış • Satış                 |                                                                                                    |  |  |  |  |  |  |
|                                                                     | 🗙 Vazgeç) 🗸 Tamam)                                                                                                   |  |  |  |  |  |  |

## EBORKER ARAÇ ÇUBUĞU

1. eBroker uygulamasını bilgisayarınızda açık tuttuğunuz sürece bilgisayarınızın sağ alt köşesinde bir araç çubuğu yer alır. Bu araç çubuğu aynı zamanda uygulama ana ekranında yer alan işlevlere sahiptir. Araç çubuğunda yazılı alanlardan herhangi birine tıkladığınızda uygulama ana ekranı otomatik olarak karşınıza gelir ve sizi tıkladığınız işleme götürür.

| A.    | eBro | ker | IN | GB<br>S | ank<br>ürür | n : v2.4 | 4.87   |
|-------|------|-----|----|---------|-------------|----------|--------|
| AL SA | T ET | ٥V  | EX | М       | ÇIK         | VI*AL    | VI*SAT |

- "AL" : Hisse Senedi alış penceresini açar.
- "SAT" : Hisse Senedi satış penceresini açar.
- "ET" : Uygulama ana ekranında "Günlük İşlemler" sekmesini açar.
- "OV" : Uygulama ana ekranında "Anlık Portföy Bilgileri" sekmesini açar.
- "E" : Uygulama ana ekranında "Ekstre" sekmesini açar.
- "M" : "Menü" adımlarını gösterir.
- "ÇIK" : Uygulamadan "tamamen" çıkış için kullanılır.
- "V\*AL" : VIOP alış penceresini açar.
- "V\*SAT" : VIOP satış penceresini açar.

## EBROKER UYGULAMASINDAN ÇIKIŞ

 eBroker ana uygulama ekranını sağ üst köşede yer alan çarpı işaretine tıklayarak kapatabilirsiniz. Ancak uygulama ekranının bu şekilde kapatılması programın tamamen kapanmasını sağlamaz. Eğer eBroker uygulamasını tamamen kapatmak ve uygulamayı sonlandırmak isterseniz, araç çubuğu üzerinde mouse ile sağ tıklayınız ve programdan çık sekmesini seçiniz. Ya da araç çubuğunda yer alan "ÇIK" alanına tıklayarak programdan tamamen çıkışı sağlayınız.

|                | HIZLI EMİR GİRİŞ EKRANI (TEK EKRAN)         |
|----------------|---------------------------------------------|
|                | Hisse AL                                    |
|                | Hisse SAT                                   |
|                | Anlık Portföy                               |
|                | Günlük İşlemler                             |
|                | Hızlı Erişim Menüsünü Gizle/Göster          |
|                | Ayarlar                                     |
|                | Varsayılan Miktar                           |
|                | Portföy/Toplu Emir                          |
|                | Yeni Hesaba Giriş Yap                       |
|                | Portföy Oluşturma                           |
|                | HİSSE LİSTESİNİ YENİLE - FİYATLARI GÜNCELLE |
|                | Javamatriks Terminali Log Dosyası           |
|                | Programdan Çıkış                            |
| eBroker II.    | 5ürüm : v2.4.87                             |
| SAT ET OV EX M | I ÇIK VI*AL VI*SAT                          |

2. Böylelikle aşağıda yer alan onay ekranı karşınıza gelecektir. **"Tamam"** seçeneğini tıklamanız halinde eBroker uygulamasının bilgisayarınızdaki işleyişi bitecektir ve uygulama tamamen kapanacaktır. Bu durumda emir gönderiminiz mümkün olmayacaktır.

| Onay                 |                 |
|----------------------|-----------------|
| Programdan Çıkmak İs | tiyor musunuz ? |
|                      |                 |
|                      |                 |
|                      |                 |
|                      |                 |
| [ Iptal              | Tamam           |

eBroker kurulumu ve Matriks ekranı ile ilgili sorun yaşamanız durumunda, 0850 222 0 600 numaralı Müşteri İletişim Merkezimizi arayarak, sırasıyla 5 ve 1'i tuşlayıp teknik destek alabilirsiniz.